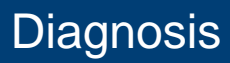

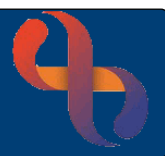

## Contents

| Accessing a Diagnosis       | 1 |
|-----------------------------|---|
| Adding a Diagnosis          | 1 |
| Adding Additional Details   | 2 |
| Diagnoses View              | 3 |
| Event View                  | 4 |
| Viewing SNOMED Code Summary | 4 |

A clinician may be required to make a diagnosis for a client and record it onto the Rio electronic patient record.

### Accessing a Diagnosis

- Click Menu
- Click Quick Menu
- Click Client's View

Search for Client using Client ID, NHS Number or Demographical data.

Clinical Portal - Client's View screen will display

Locate the Navigation pane (right)

- Click Case Record
- Click Diagnosis

The Diagnosis screen now displays and will show any current diagnosis recorded.

## Adding a Diagnosis

- Click Add Diagnosis
- Click Event Type: Referral
- Click Event: Team Referral
- Click Event Instance: Create New
- Click Confirmation Date: Enter appropriate date

A Diagnosis term (for example Epilepsy) will need to be entered into the **Add Additional Diagnosis** field, any matching diagnosis will be displayed below to allow the Clinician to choose an appropriate diagnosis

Click Code: Z82.0 (example)

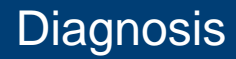

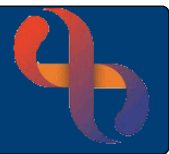

| Code         | Description                                                                                                    | Code   |         | Description                      | Select |  |
|--------------|----------------------------------------------------------------------------------------------------|--------|---------|----------------------------------|--------|--|
| No records a | wailable.                                                                                                    | No rec | ords av | vailable yet. Please drop a row. |        |  |
|              | ▶ ► M 0 - 0 of 0 items                                                                                             |        |         |                                  |        |  |
| Add Additio  | Diagnosis:                                                                                                    |        |         |                                  |        |  |
| Epilepsy     |                                                                                                    |        |         |                                  |        |  |
| Code         | Code Description                                                                                                   |        |         |                                  |        |  |
| F80.3        | Acquired aphasia with epilepsy [Landau-Kleffner]                                                                   |        |         |                                  |        |  |
| G40.0        | Localization-related (focal)(partial) idiopathic epilepsy and epileptic syndromes with seizures of localized onset |        |         |                                  |        |  |
| Z82.0        | Family history of epilepsy and other diseases of the nervous system                                                |        |         |                                  |        |  |

Once the Code shows blue this can be dragged across to the top of the right side of the screen, into Selected Diagnoses, as displayed below:

|               | Selected ite                      | m (Z82.0)                          | ×      |
|---------------|-----------------------------------|------------------------------------|--------|
| Selected Diag | noses                             | Add Additional Details             |        |
| Code          | Description                       |                                    | Select |
| Z82.0         | Family history of epilepsy and ot | her diseases of the nervous system |        |

## **Adding Additional Details**

- Click Select:
- Click Add Additional Details

Here you can add any comments or record the Condition Onset Date

| Add Additional Details              |   |           |       |                                     |    |           |        | ×     |
|-------------------------------------|---|-----------|-------|-------------------------------------|----|-----------|--------|-------|
| Date of Diagnosis: *<br>30 Aug 2023 | ŧ | Yesterday | Today | Condition Onset Date:<br>3 Feb 2023 | ŧ. | Yesterday | Today  |       |
| Fetal Diagnosis:                    |   |           |       |                                     |    |           |        |       |
| Comments:<br>Trial medication daily |   |           |       |                                     |    |           |        |       |
|                                     |   |           |       |                                     |    |           | Update | Close |

 $\mathbf{\nabla}$ 

Click Save Diagnoses

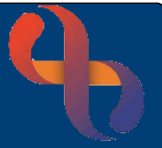

A Message displays confirming the diagnosis event has been successfully created.

Click Ok

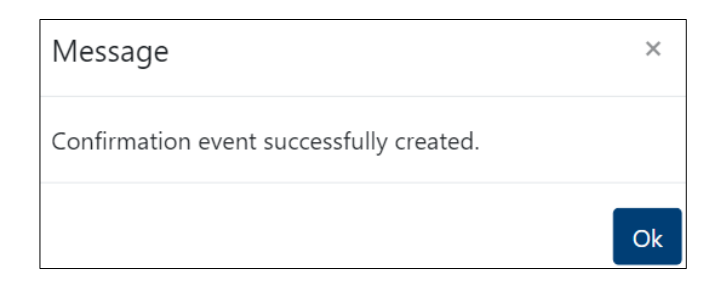

- Click OK to close
- Click X to close Add Diagnosis window (top right)

### **Diagnoses View**

Lists all diagnoses recorded for the client

| <u>Dia</u> | iagnoses View Event View > Expand All |                                                                  |                                                                                                    |       |  |  |  |
|------------|---------------------------------------|------------------------------------------------------------------|----------------------------------------------------------------------------------------------------|-------|--|--|--|
|            | Diagnosis                             |                                                                  | Entry Details                                                                                                    | Linke |  |  |  |
| +          | <u><b>Z82.0</b></u> - Fam             | ily history of epilepsy and other diseases of the nervous system | Diagnosed On: 30 Aug 2023<br>Onset Date: 3 Feb 2023<br>By: <u>ASTON, Deidre</u><br>Comment: Trial medication daily | 1     |  |  |  |

• Click + (left)

Event details display:

| Event                                                            | Confirmed On | Confirmed By  | Entered On  |
|------------------------------------------------------------------|--------------|---------------|-------------|
| Referral To: Birmingham Healthcare (15 Jul 2013 00:00 - Present) | 30 Aug 2023  | ASTON, Deidre | 30 Aug 2023 |

Click (left)

The information is now hidden

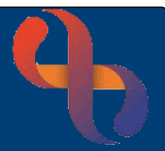

# **Event View**

• Click Event View

| Di | agnoses View | Event View                                          |                                                                             |                  |
|----|--------------|-----------------------------------------------------|-----------------------------------------------------------------------------|------------------|
|    | Description  |                                                     | Date Details                                                                | Linked Diagnoses |
| +  | Referral To: | Birmingham Healthcare (15 Jul 2013 00:00 - Present) | Confirmed: 30 Aug 2023<br>Recorded: 30 Aug 2023<br>By: <u>ASTON, Deidre</u> | 1                |

Click (left)

#### Diagnosis Code displays:

| Code         | Diagnosis                                                           | Diagnosed   | Diagnosed By         |
|--------------|---------------------------------------------------------------------|-------------|----------------------|
| <u>Z82.0</u> | Family history of epilepsy and other diseases of the nervous system | 30 Aug 2023 | <u>ASTON, Deidre</u> |

Click (left)

The information is now hidden

# Viewing SNOMED Code Summary

In the Diagnoses View link you can view any other SNOMED codes linked to the client's record

| <b><u>Z82.0</u></b> - Family history of epilepsy and other diseases of the nervous system | Diagnosed On: 30 Aug 2023       |   |
|-------------------------------------------------------------------------------------------|---------------------------------|---|
|                                                                                           | Onset Date: 3 Feb 2023          | 1 |
|                                                                                           | By: ASTON, Deidre               | • |
|                                                                                           | Comment: Trial medication daily |   |

• Click **<u>Z82.0</u>** (Code example)

SNOMED Summary displays allowing the user to filter as required.

#### **Filter Source**

Click Condition

#### **Filter Period**

- Click Last 1 Month
- Click Filter

| Source 🤝  | Date SNOMED Clinical Term Added | SNOMED Clinical Term | Entered By   |
|-----------|---------------------------------|----------------------|--------------|
| Condition | 30 Aug 2023, 16:07              | Epilepsy (disorder)  | Deidre Aston |

Click Close